To change Office Assistant options

- 1. On the Standard toolbar, click the Office Assistant button.
- 2. In the Office Assistant bubble help window, choose Options.
- 3. If necessary, select the Options tab.
- 4. On the Options page, select and deselect options.
- 5. Choose OK.

To change Office Assistant attributes

- 1. On the Standard toolbar, click the Office Assistant button.
- 2. In the Office Assistant bubble help window, choose Options.
- 3. In the Office Assistant dialog box, select the Gallery tab.
- 4. On the Gallery page, click the Back and Next buttons to view other Office Assistants.
- 5. Choose OK.

To hide Office Assistant

1. Click the Office Assistant Close button.